## Kentucky Educator Credentialing System EPP Faculty/Staff – Review Field Experience https://kecs.education.ky.gov

EPP Faculty and Staff can Review Field Experience.

From your Dashboard, click *Field Experience*.

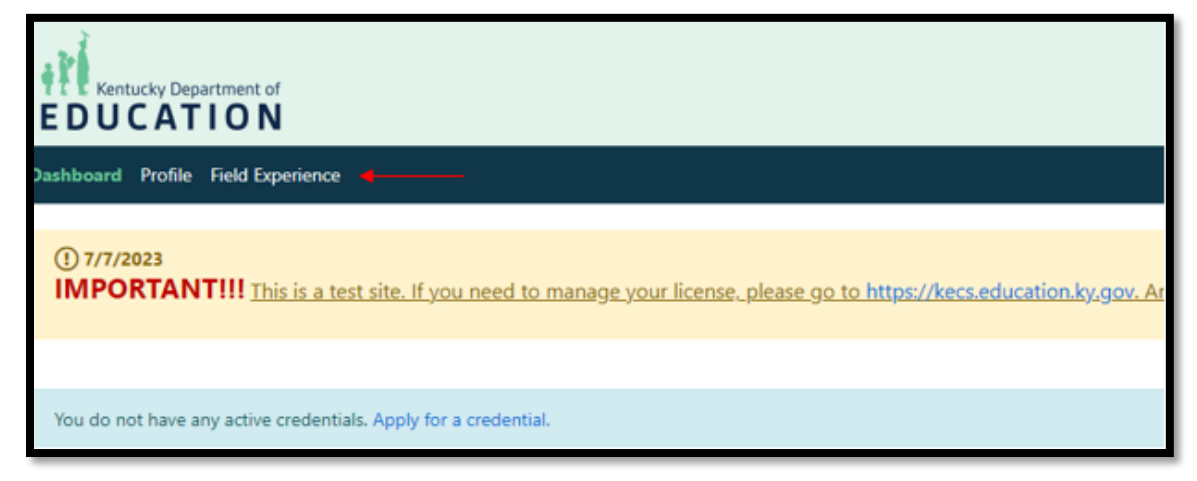

Click *Field Experience Records* from the left navigation.

| Kentucky Department of                       |               |  |  |  |
|----------------------------------------------|---------------|--|--|--|
| Dashboard Profile Field Experience           |               |  |  |  |
| Dashboard                                    | Dashboard     |  |  |  |
| Course Catalog<br>Field Experience Records ┥ | More to come. |  |  |  |

## Click on the Activity Type name.

| Field Experience Sea                   | arch                                                                   |               |                          |                                                              |                                                       |            |          |  |  |
|----------------------------------------|------------------------------------------------------------------------|---------------|--------------------------|--------------------------------------------------------------|-------------------------------------------------------|------------|----------|--|--|
| EPP:                                   | EPP:                                                                   |               | Eastern Kentucky Unit    | Eastern Kentucky University - College of Education           |                                                       |            |          |  |  |
| Academic Year:                         |                                                                        |               | 2023-2024                | *                                                            |                                                       |            |          |  |  |
| Status:                                |                                                                        |               | Submitted                | ¥                                                            |                                                       |            |          |  |  |
| Course:<br>Select Academic Year to get | Course:<br>Select Academic Year to get a list of courses for that year |               |                          | All Courses *                                                |                                                       |            |          |  |  |
| Student's Name:                        | Student's Name:                                                        |               |                          | Search Student's Name                                        |                                                       |            |          |  |  |
| Search Clear Sea                       | rch                                                                    |               | Looking for field experi | ience prior to 2023-2024? Click here                         |                                                       |            |          |  |  |
| Show 10 0 entries                      | Show 10 C entries                                                      |               |                          |                                                              |                                                       |            | Filter:  |  |  |
| PERSON 1                               | COURSE                                                                 | ACADEMIC YEAR | SEMESTER                 | ACTIVITY TYPE                                                | INSTITUTION                                           | SUBMITTED  | REVIEWED |  |  |
| Test Edu                               | Educational<br>Technologies                                            | 2023-2024     | Fall                     | Attendance at school board and school-based council meetings | Eastern Kentucky University -<br>College of Education | 08/02/2023 |          |  |  |
| Test Edu                               | Clinical Transition:<br>Education Profession                           | 2023-2024     | Fall                     | Observation in schools and<br>related agencies               | Eastern Kentucky University -<br>College of Education | 08/02/2023 |          |  |  |

To officially review the entry, review/change the information and click *Review*.

| Edit Field Experience                                     |               |                    |                                  |   |                  |   |                    |                                |                   |
|-----------------------------------------------------------|---------------|--------------------|----------------------------------|---|------------------|---|--------------------|--------------------------------|-------------------|
|                                                           |               |                    |                                  |   |                  |   |                    |                                |                   |
| FIELD EXPERIENCE INFORMATION                              |               |                    |                                  |   |                  |   |                    |                                |                   |
| Is experience derived from course?                        | <b>(</b> ) Y  | es .               |                                  |   |                  |   |                    |                                |                   |
| Institution *                                             |               |                    | Academic Year *                  |   | Semester *       |   | Course Clinical Tr | ansition: Education Profession | *                 |
| Eastern Kentucky University - College of Education        |               | *                  | 2023-2024                        | ~ | Fall             | ~ |                    |                                |                   |
| Category *                                                |               |                    |                                  |   |                  |   |                    |                                |                   |
| Observation in schools and related agencies               |               | ~                  |                                  |   |                  |   |                    |                                |                   |
|                                                           |               |                    |                                  |   |                  |   |                    |                                |                   |
| Did field experience take place in Kentucky? *            | 💽 Y           | 5                  |                                  |   |                  |   |                    |                                |                   |
| What type of school was this in?                          |               |                    |                                  |   |                  |   |                    |                                |                   |
| Public                                                    |               |                    |                                  |   |                  |   |                    |                                |                   |
| To see the diverse group information from infinite Camput | , selection o | f district, school | l, teacher, and class is needed. |   |                  |   |                    |                                |                   |
| District                                                  | Schoo         | I.                 |                                  |   | Teacher          |   |                    | Class                          |                   |
| Adair County                                              | Sele          | ct a School        |                                  | ~ | Select a Teacher |   | ~                  | Select a Class                 | *                 |
| Date of Attendance *                                      | Numb          | er of Experience   | e Hours *                        |   | Attachment       |   |                    |                                |                   |
| 02/02/2023                                                | 15.0          | 0                  |                                  |   |                  |   |                    |                                |                   |
| Activity Description/Reflection *                         |               |                    |                                  |   |                  |   |                    |                                |                   |
| $B = I = \underline{U} = 0$ $\phi^0$ , $\Xi = \Xi = A$ ,  |               |                    |                                  |   |                  |   |                    |                                |                   |
| test                                                      |               |                    |                                  |   |                  |   |                    |                                |                   |
|                                                           |               |                    |                                  |   |                  |   |                    |                                |                   |
|                                                           |               |                    |                                  |   |                  |   |                    |                                |                   |
|                                                           |               |                    |                                  |   |                  |   |                    |                                |                   |
|                                                           |               |                    |                                  |   |                  |   |                    |                                |                   |
|                                                           |               |                    |                                  |   |                  |   |                    |                                |                   |
| Submitted on 08/02/2023 06:30:35 PM                       |               |                    |                                  |   |                  |   |                    |                                |                   |
|                                                           |               |                    |                                  |   |                  |   |                    |                                |                   |
| Cancel/Done                                               |               |                    |                                  |   |                  |   |                    |                                | Resolution Review |

This will mark the Field Experience activity as "Reviewed."

| PERSON 1 | COURSE                                                                | ACADEMIC YEAR | SEMESTER 11 | ACTIVITY TYPE                                                | INSTITUTION 11                                        | SUBMITTED  | REVIEWED   |
|----------|-----------------------------------------------------------------------|---------------|-------------|--------------------------------------------------------------|-------------------------------------------------------|------------|------------|
| Test Edu | Educational Technologies                                              | 2023-2024     | Fall        | Attendance at school board and school-based council meetings | Eastern Kentucky University - College of<br>Education | 08/02/2023 |            |
| Test Edu | Organization and Administration of the School Library<br>Media Center | 2023-2024     | Fall        | Participation in school-based learning community             | Eastern Kentucky University - College of<br>Education | 08/02/2023 | 08/02/2023 |
| Test Edu | Clinical Transition: Education Profession                             | 2023-2024     | Fall        | Observation in schools and related agencies                  | Eastern Kentucky University - College of<br>Education | 08/02/2023 | 08/02/2023 |

This will show on the Educator's account as shown below.

| lit Field Experience                            |                                                          |  |  |  |
|-------------------------------------------------|----------------------------------------------------------|--|--|--|
|                                                 |                                                          |  |  |  |
| Transfer request from Western Kentucky Universe | ersity was <b>approved</b> by the receiving institution. |  |  |  |
| Test Notes                                      |                                                          |  |  |  |
| Sending Institution Notes                       |                                                          |  |  |  |
| Test notes                                      |                                                          |  |  |  |
| Is experience derived from course?              | Yes                                                      |  |  |  |
| Institution *                                   | Academic Year *                                          |  |  |  |

If the Field Experience entry needs to be rescinded, click *Rescind Submittal* instead of *Review*.

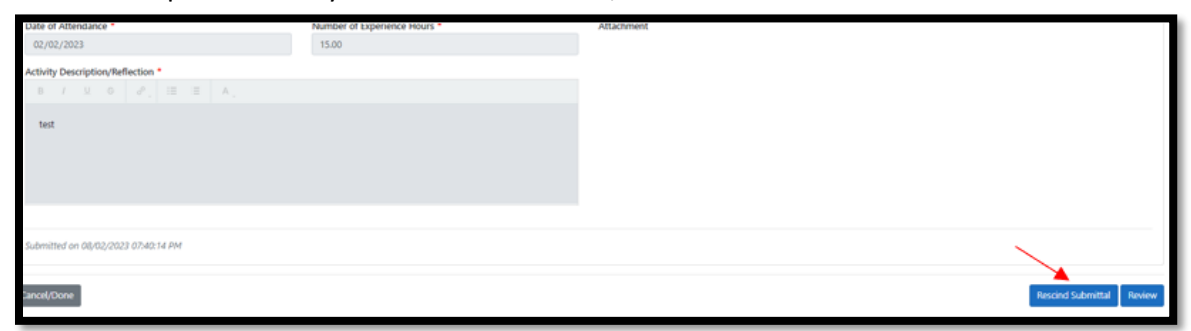

This will open the Field Experience entry back up for the educator to make and necessary changes.